# 山东协和学院 2021 年专升本考试自荐考生 专业综合能力测试网上测试操作说明

我校 2021 年专升本考试自荐考生专业综合能力测试 网上测试正式考试时间为 3 月 20 日上午 09:00-11:00。

考前模拟测试时间为 3 月 18 日上午 09:00-11:00。考 生考前务必进行模拟测试,熟悉考试操作流程。

一、考试准备要求

(一)设备准备

1. 电脑。考生需准备一台笔记本电脑或配备摄像头的 台式电脑。电脑要求操作系统 Windows7 及以上,不支持 苹果系统。

安装 chrome 谷歌浏览器。可在页面进行谷歌浏览器的下载,下载地址:

https://www.google.cn/intl/zh-CN/chrome/

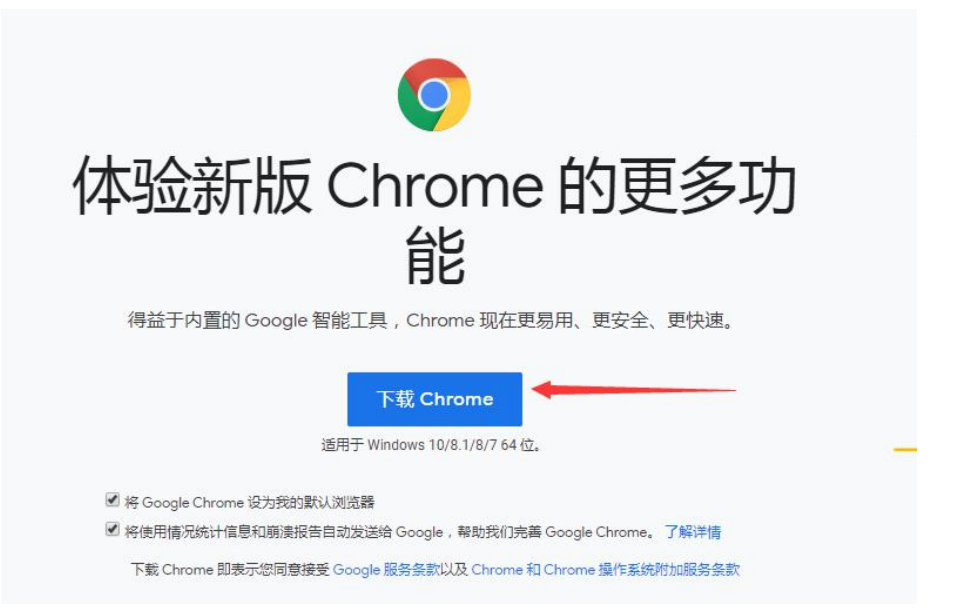

2. 手机。准备1部智能手机及可为该手机充电的充电
 线和电源,确保手机电量充足并可充电,手机的摄像头、
 音频话筒正常,网络顺畅。

使用智能手机扫描下面的二维码,下载并安装讯飞智 教学 APP。

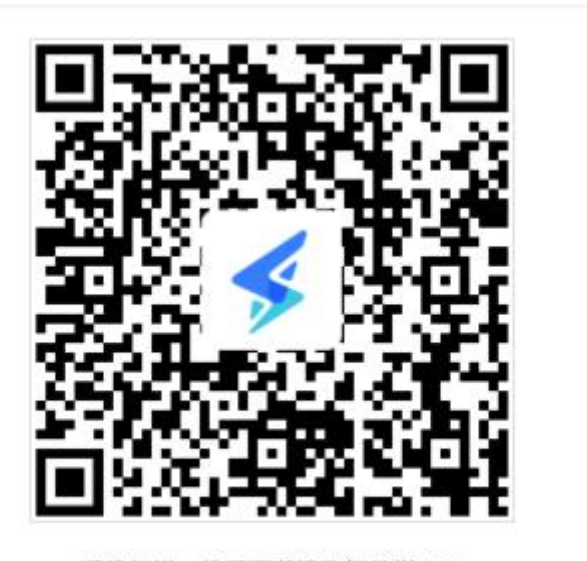

手机扫描二维码下载讯飞智教学APP

3.考试物品。身份证原件,准考证,诚信考试承诺书, 一张 A4 空白草稿纸,考试必要的文具。

(二) 布置测试环境

1. 空间环境

测试环境选择独立、封闭、安静、明亮(不逆光)的 场所,避免考试期间受到干扰;网络信号强,网速流畅不 卡顿,推荐通过网线接入,备用 4G/wifi;测试期间全程 只能有考生一人在房间内,无其他人进出。

2. 电脑环境

(1)电脑端摄像头应正对考生,能完整拍摄到考生 上半身和双手。在整个考试过程中,为监控各位考生的考 试情况,请全程打开电脑摄像头,平台将调用摄像头在考 前进行人脸识别认证,考中随机进行人像采集并与后台人 脸数据库进行比对,随机抓拍。

(2)测试过程中,除考试必要的浏览器网页外,其他一切应用程序及浏览器页面必须关闭,关闭广告推送,否则因切屏导致强制交卷由考生本人负责。

### 3. 手机环境

(1) 将智能手机全程调至静音,卸载社交软件(微信、QQ等),关闭其他 APP 消息通知,关闭手机休眠模式。

(2) 手机、支架或其他用于摆放手机的桌椅。

(3)手机一般摆放在考生侧后方,距离考生1-1.5米左右,与考生后背成45度角,能拍摄到考生整体及考试环境。

(三)考生要求

 考生需将五官清楚显露,以保证通过电脑端人脸识别验证及考试全程实时监控,考试期间,考生不能化妆, 发际不得遮蔽耳朵,不得戴帽子、口罩、耳机、耳环、项链、戒指等饰品;考试桌面除电脑、鼠标、身份证、准考证、诚信考试承诺书,一张A4空白草稿纸、文具,不得

3

出现其他任何物品(包括手表、手机、水杯、笔袋计算器等)。

 2.手机端不得使用美颜及滤镜,本人全程出镜,不得 离开座位,不得中断录制,无关人员不得在考试区域内出
 现。考试过程中考生不能接打电话,否则按作弊处理。

### 二、笔试操作流程

考生必须按照先手机操作、后电脑操作的流程进行。

(一) 手机操作

 1.考生于考试前 30 分钟打开手机讯飞智教学 APP, 输入 登录账号和密码,点击"我已阅读并同意《隐私政策》"点击"登录"。如系统提示更新,要点击"更新"。

登录账号为学校简称(sdxhu)+身份证号,例如: sdxhu3703\*\*\*\*\*\*\*; 密码为身份证后6位,学生登录 后可自行密码修改。

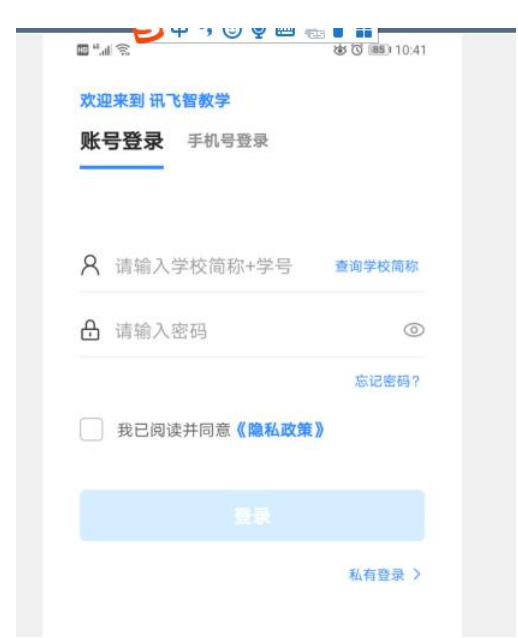

2. 绑定手机号选择"跳过, 暂不绑定"。

| 27PA | E-5-106-5 |      |
|------|-----------|------|
| Ð    | 请输入手机号    |      |
| Ø    | 请输入验证码    | 获取验证 |
| 1    | 绑定        |      |

3. 点击"全部应用"。

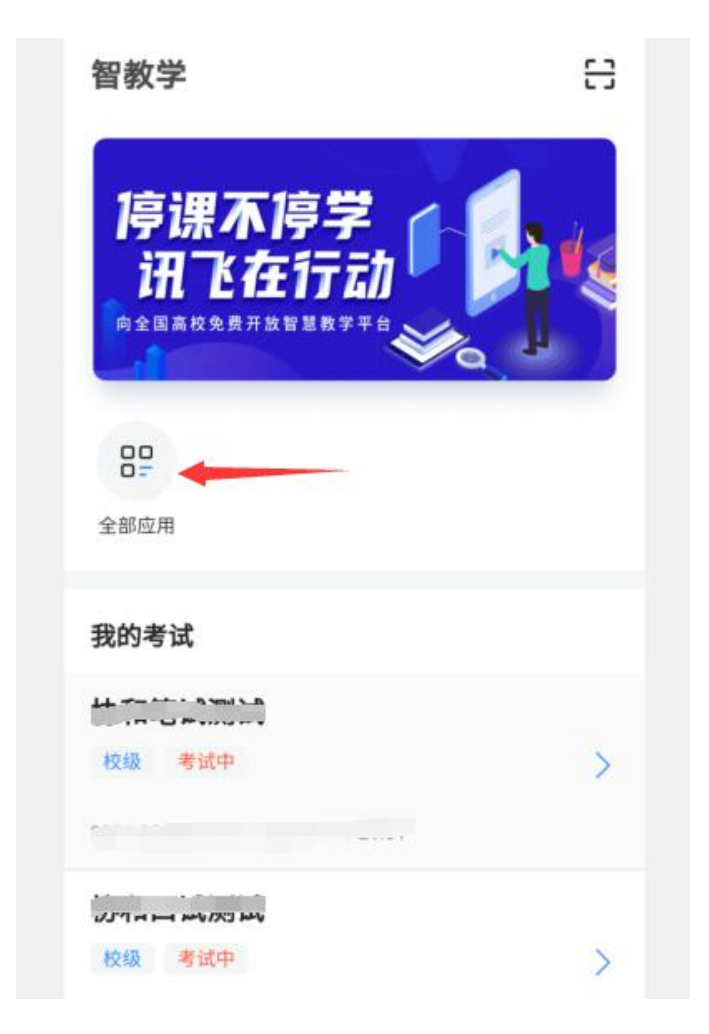

4.选择"AI监考"。

|        | ᄲᅚ        | 5冊 十年 |
|--------|-----------|-------|
| 常用应用   |           |       |
| 考试-移动端 |           |       |
|        |           |       |
| AIms   | A) -5 ID, |       |
|        |           |       |
|        |           |       |

5.考前模拟测试点击"协和自荐生模拟测试"。正式考试点击"协和自荐生考试"。(图片仅供参考)

| 监考中                                                             | ÷      |
|-----------------------------------------------------------------|--------|
| <br><b>协和、ご利试</b><br>単単本 1952<br>19525101:22                    | uar iu |
| <b>坊和: 1000</b><br>1000<br>1000<br>1000<br>1000<br>1000<br>1000 |        |

6. 阅读注意事项。等待几秒后,点击"我知道了"。

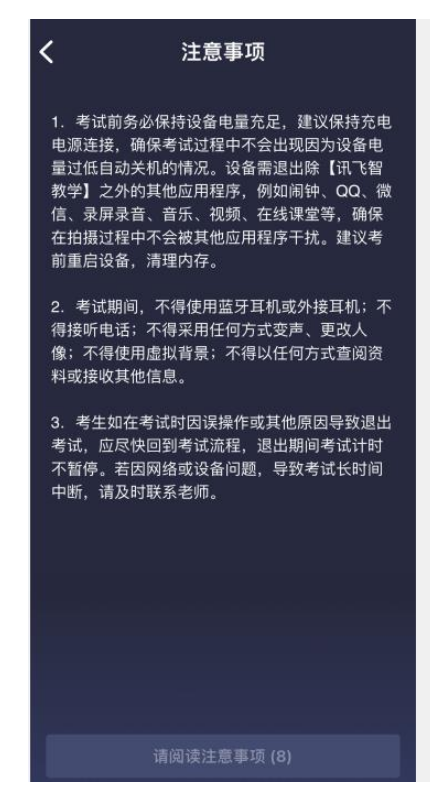

7.设备调试。网络、摄像头、麦克风、扬声器分别都 点一下,使图标都变成绿色。因手机设置为静音导致扬声器听不到声音,这个对监考没有影响。

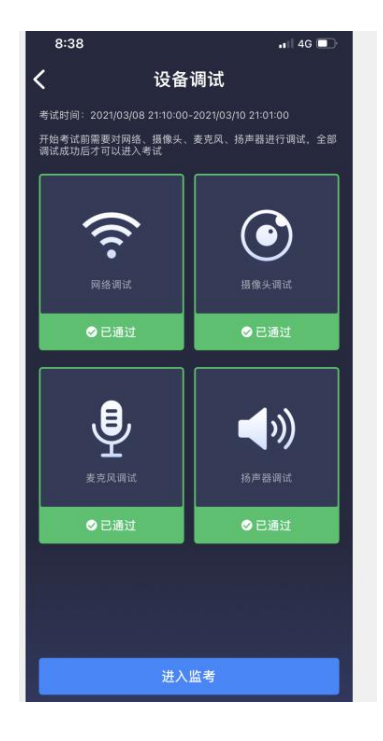

8. 点击"进入监考",选择监考机1。

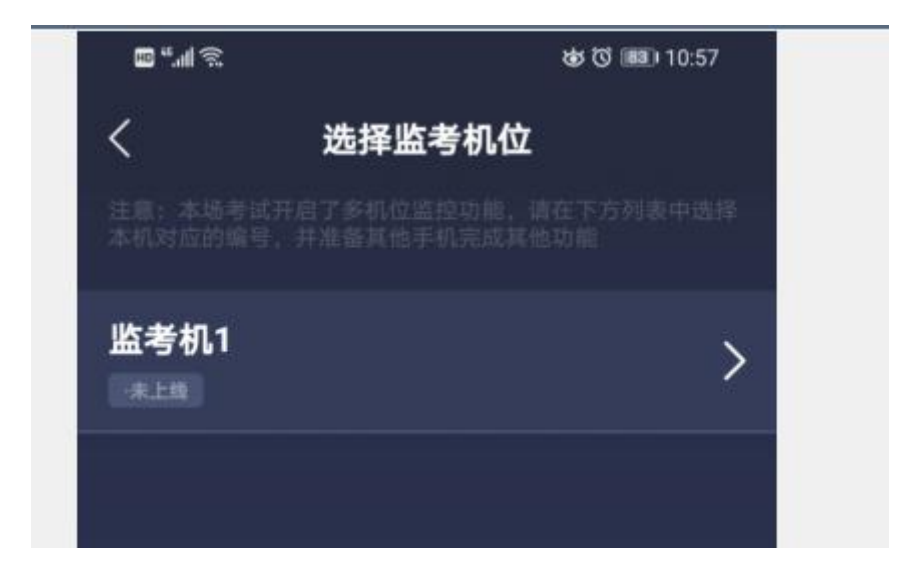

9.进入后,手机横放,并确保学生人像在该应用页面呈现的白色方框内。

手机一般摆放在考生侧后方,距离考生1-1.5米左右,与考生后背成45度角,能拍摄到考生整体及电脑屏幕。

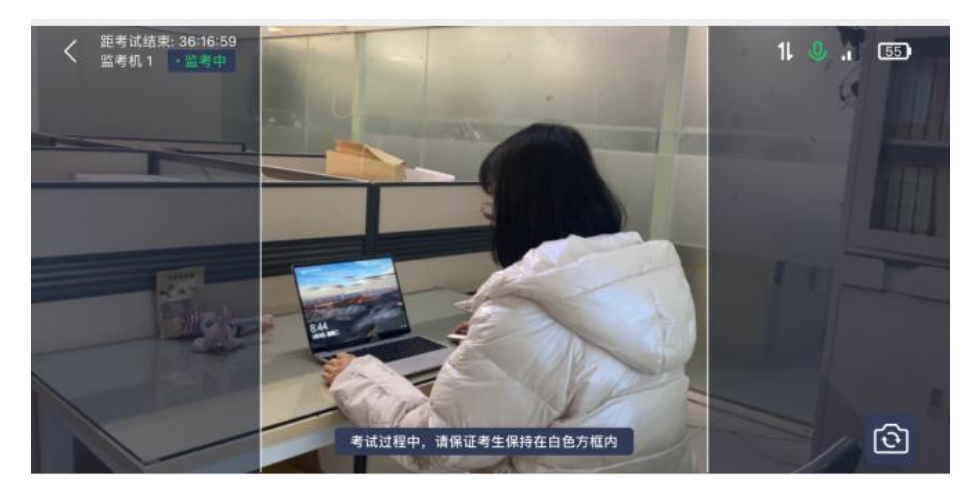

10. 面向手机摄像头展示准考证、身份证原件、一张 A4 空白草稿纸,并宣读《诚信考试承诺书》。

(二) 电脑操作

1. 用谷歌浏览器登录 www.fifedu.com。点击右上角 "登录"。

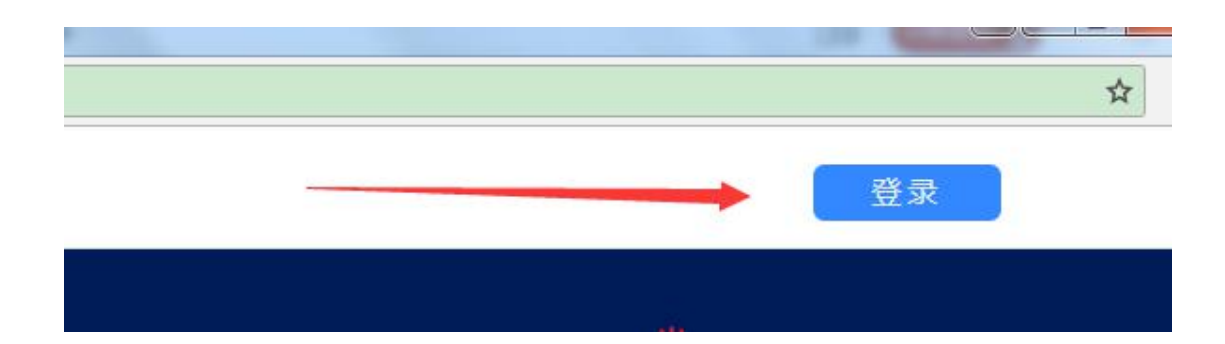

2. 登录账号为学校简称(sdxhu)+身份证号。例如: sdxhu3703\*\*\*\*\*\*; 密码为身份证后6位,学生登录 后可自行密码修改。

| // | $\langle \rangle$  |        |
|----|--------------------|--------|
|    | 账号登录 手机登录          | 10     |
| /  | 请输入学校简称+学工号        | 查询学校简称 |
|    | 请输入密码              | ٢      |
|    |                    | 忘记密码   |
|    | 受录                 |        |
|    | 登录即代表同意 《外研讯飞      | 隐私权政策》 |
|    | ↔ 64.7% ⊐ <u>+</u> |        |

3. 点击"登录"后,手机绑定,选择"跳过、暂不绑定"。

| 绑定手机  | Л       |       |
|-------|---------|-------|
| 请输入手标 | 几号      |       |
| 请输入验证 | 正码      | 获取验证码 |
|       |         |       |
|       | 确认约     | 郑定    |
|       | 🔥 跳过,暂7 | 「绑定 > |

4. 点击"应用"

| FiF智慧教学平台 >     |               |                    | 0.4 2          | -   |
|-----------------|---------------|--------------------|----------------|-----|
|                 | https://www.f | ifedu.com/iplat    | /html/index.ht | tml |
| <b>6</b> 智慧教学平台 | の 首页          | ₽₽ 应用              | ☆ 任务中心         | 2   |
|                 |               | 4<br>4<br>04<br>A7 | 5 F<br>8 C     | 0   |

5. 选择"讯飞 AI 考试 (在线)"

| 应用中心       |             |         |           |    |
|------------|-------------|---------|-----------|----|
| 输入应用名称进行搜索 |             | 捜索      |           |    |
| 应用分类: 全部 考 | 考试 数据分析 教学  | 自主学习 课程 | 呈评价       |    |
|            | Ă           |         |           |    |
| FIF四六级系统   | Aha Chinese |         | 讯飞AI考试(在线 | i) |
| $\bigcirc$ |             |         | Webb      |    |
| FIF课程评价系统  | FIF外语学习资源   | 東       | 职青春资源库    |    |

6. 点击进入讯飞 AI 考试(在线)后,在"我的考试" 页面中选择对应的考试。

考前模拟测试点击"协和自荐生模拟测试"。正式考试点击"协和自荐生考试"。

"点击进入",学生即可开始考试。如下图(图片仅 供参考):

| A                          | 闭飞 <mark>A.i</mark> 考试            | 我的考试 我的成绩                         |
|----------------------------|-----------------------------------|-----------------------------------|
|                            | 您的位置:首页 > 我的考试                    |                                   |
| 110                        | 模拟考试0309                          | 协和笔试测试                            |
| し<br>し<br>し<br>备<br>调<br>试 | 考试时间:<br>2021-03-09 11:10:02<br>- | 考试时间:<br>2021-03-08 21:10:00<br>- |
| 京都助中心                      | 2021-03-12 11:40:00               | 2021-03-10 21:01:00               |
| ₽<br>考试码                   | 点击进入》                             | 点击进入》                             |

7. 阅读考试承诺书。点击"我以认真阅读并同意"。

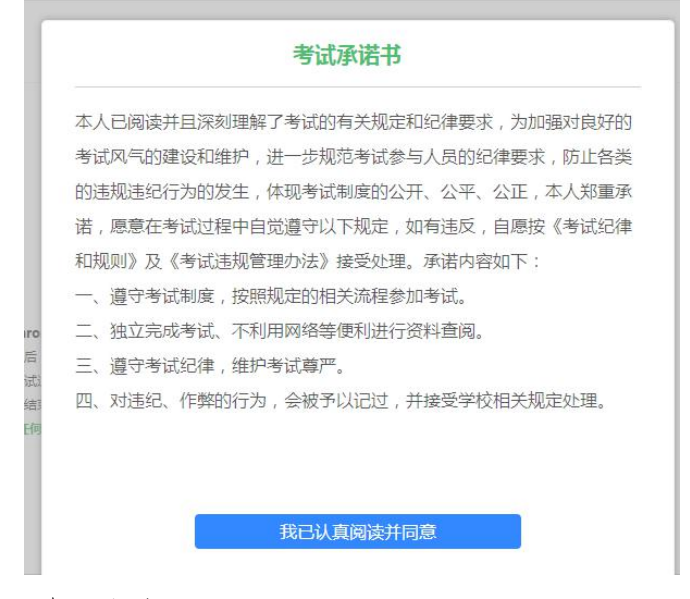

8. 点击"设备调试"。

#### 欢迎参加考试

一一同学,考试已正式发布,请认真核实如下信息,确认无误后,点击设备调试进行测试!

| 考试名称   | 协和笔试测试 |
|--------|--------|
| 考试地点   | 「      |
| 考试时长   | 120分钟  |
| 考试时间范围 | 2      |

注意事项:

1、请使用chrome谷歌浏览器或IE10以上的浏览器进行考试。

2、进入考试后,即使中途关闭浏览器或关闭电脑,倒计时不会停止。

3、如果在考试过程中不小心关闭浏览器或电脑死机、重启,之前作答的答案会自动保存下来,重新登录即可。

4、考试时间结束后,系统会自动交卷,请注意把握考试时间。

考试中如遇任何问题,请及时咨询监考教师、在场工作人员或我们的QQ客服。

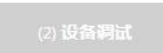

台式电脑保证摄像头和网络正常。笔记本应该全部显 示正常连接。

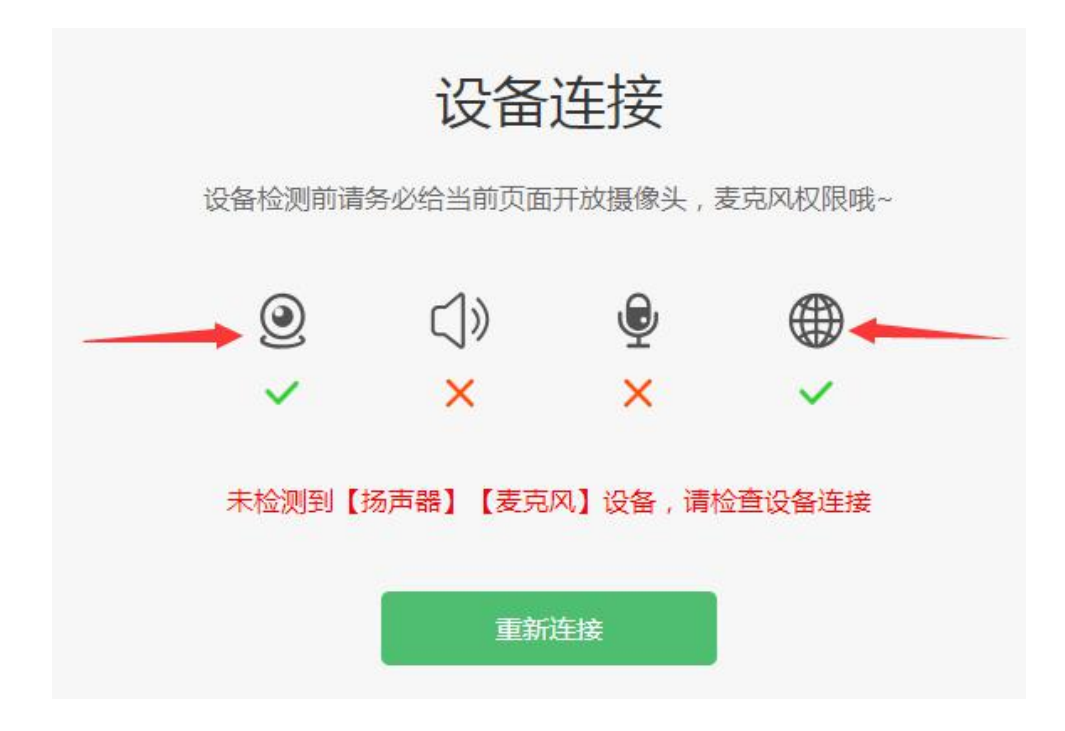

点击"重新链接"或"开始检测",选择可以看到、 可以听到,点击"完成检测"。

|    | 检测报告                             |    |
|----|----------------------------------|----|
| ۲  | Sirius USB2.0 Camera (0ac8:3330) | 正常 |
| d» | speaker_0                        | 正常 |
| ٩  | microphone_0                     | 正常 |
|    | 重新检测 完成格                         | 测  |

9. 点击"进入人脸识别",点击"拍照"。如人脸匹配成功,则可进入考试。如人脸匹配不成功,会提示人脸匹配失败,可继续点击拍照。三次匹配不成功则自动保存异常记录,请考生直接点击进入考试,人脸识别异常状况

## 由学校在后台认定是否作弊。

### 欢迎参加考试

③ 同学,考试已正式发布,请认真核实如下信息,确认无误后,点击设备调试进行测试! 考试名称 协和笔试测试 F:FT: 13 考试地点 考试时长 120分钟 考试时间范围 意事项: 请使用chrome谷歌浏览器或IE10以上的浏览器进行考试。 进入考试后,即使中途关闭浏览器或关闭电脑,倒计时不会停止。 如果在考试过程中不小心关闭浏览器或电脑死机、重启,之前作答的答案会自动保存下来,重新登录即可。 考试时间结束后,系统会自动交卷,请注意把握考试时间。 试中如遇任何问题,请及时咨询监考教师、在场工作人员或我们的QQ客服。 进入人脸识别 设备调试 0 点击拍照

\*如遇浏览器提示 Flash 插件权限,此阶段需要设置 允许 Flash 插件运行。

| ← → C O https://assess.fifedu.com/testcen | iter/login/home                                                              |                                                                                                    | ☆ : |
|-------------------------------------------|------------------------------------------------------------------------------|----------------------------------------------------------------------------------------------------|-----|
| assess fifedu com 根要                      | ×                                                                            | 2021-2-23 15:55:23                                                                                                    |     |
| ★ 运行 Flash                                | <u></u> मिटे <b>А</b> <i>ं</i> हेत                                           | 1000年11、<br>1005年11、<br>1005年11<br>1005年11<br>1005年11<br>1005<br>1005<br>10 |     |
| 2、点击允许                                    | ndora: na - radeni<br>Indora: na - radeni<br>Indorativ, Geff Indorationalife | L.<br>1、点击flash插件                                                                                                    |     |

| $\leftarrow \  ightarrow \ \mathcal{C}$ $\ \ $ $\ \ $ $\ \ \ \ \ \ \ \ \ \ \ \$                                                                                                    |                                 |                                          |
|----------------------------------------------------------------------------------------------------|---------------------------------|------------------------------------------|
| 设置                                                                                                    | Q 在设置中搜索                        |                                          |
| 💄   您与 Google                                                                                                    | ← Flash                         | Q. 搜索                                    |
| <b>自</b> 自动填充                                                                                                    |                                 |                                          |
| 隐私设置和安全性                                                                                                    | 您的 Flash 设置会一直保留到您退出 Chrome 为止。 |                                          |
| 🍄 外观                                                                                                    | 先询问                             |                                          |
| Q. 搜索引擎                                                                                                    | 禁止                              |                                          |
|                                                                                                    | 未遂加任何网站                         | $\backslash$                             |
| тая. –                                                                                                    |                                 |                                          |
| mente.                                                                                                    | 允许                              |                                          |
| が展程序                                                                                                    | 未添加任何网站                         |                                          |
| 关于 Chrome                                                                                                    |                                 |                                          |
|                                                                                                    |                                 |                                          |
|                                                                                                    |                                 |                                          |
|                                                                                                    |                                 |                                          |
|                                                                                                    |                                 |                                          |
|                                                                                                    |                                 |                                          |
|                                                                                                    |                                 |                                          |
| Trick I was provided and the state of the state of the st |                                 | <b>*</b> • 0                             |
| O 小文字   assess.medu.com/testcenter/login/nome:domain=https://www.medu.com                                                                                                    |                                 | 2020-5-13 15:11:21<br>巴普比在此网页上运行 Flash × |
| FIF 测试系统                                                                                                    | 1969年1月 9月8日初日                  | 段描述 * 编词字合 仅这一次分计运行 Flash                |
|                                                                                                    |                                 | 21.2 Sta                                 |
| \$2010章: 普页 > 第20考试                                                                                                    |                                 |                                          |
| NCMEX2000-9 NAME 1 NEW ACTION NEWSFILT CONTRACTOR                                                                                                    |                                 |                                          |
|                                                                                                    | FILADIP FLAME                   |                                          |
|                                                                                                    |                                 |                                          |
|                                                                                                    |                                 |                                          |
|                                                                                                    |                                 |                                          |
|                                                                                                    |                                 |                                          |
|                                                                                                    |                                 |                                          |
|                                                                                                    |                                 |                                          |

10. 点击"进入考试"。

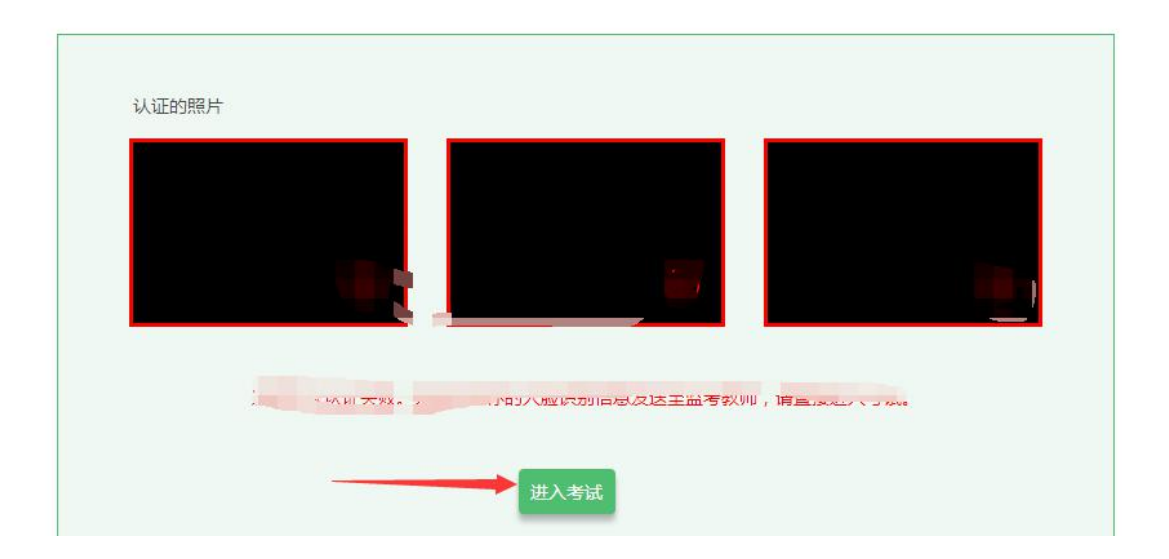

11.考试作答。进入考试页面后,学生可顺序作答, 也可根据自己的答题习惯从左侧菜单栏定位题目作答。点 击页面右下角的"答题卡"按钮,可查看试卷中所有题目 的答题情况。

|                         | gi Vocabulary and Structure                                                                                                    |  |
|-------------------------|----------------------------------------------------------------------------------------------------|--|
|                         | <b>答题说明:</b><br>Choose the best way to complete the sentences.                                                                                        |  |
| 印笔试测试                   |                                                                                                    |  |
| 6+## 01:59:32           | 1 Excuse me. It just my mind what GDP stands for.                                                                                                    |  |
|                         | A) slid                                                                                                    |  |
|                         | B) stopped                                                                                                    |  |
|                         | C) skipped                                                                                                    |  |
|                         | D) slipped                                                                                                    |  |
| <                       | 2 A French architect has claimed that he has solved the mystery of how Egypt's Great Pyramid was built,<br>saying it was built from                   |  |
| Ŧæ                      | A) the in outside                                                                                                    |  |
| fifedu20190102          | B) out and in                                                                                                    |  |
| 计管机科学                   | <ul> <li>C) the inside out</li> </ul>                                                                                                    |  |
| 2019                    | D) in and out                                                                                                    |  |
| test-计算机大学              | 3 When all of these conditions continue after snow has stopped falling, the storm a ground blizzard.                                                  |  |
| Vocabulary and Structur | A) referring to as                                                                                                    |  |
| Listening Comprehensio  | B) is referred to                                                                                                    |  |
| Short dialogs and mu    | C) is referred to as                                                                                                    |  |
| Short passages and m    | D) is referred as                                                                                                    |  |
| Long dialogs and True   | 4 Plant breeders have already used preliminary information from the rice genome to create experimental<br>strains of rice that better cold and pests. |  |
|                         | A) resist against                                                                                                    |  |
|                         | <ul> <li>B) resist to</li> </ul>                                                                                                    |  |
|                         |                                                                                                    |  |

进入考试后,倒计时自动启动,关机或退出考试都不 会停止。若因电脑故障或浏览器问题需要关机或退出,系 统会自动实时保存考生答案,考生重新登录系统后进入考 试继续作答即可,前面作答答案全部存在。 考试过程中不要切换屏幕,系统会有截屏记录(广告每 跳出一次,系统算一次切屏,请考生一定要关闭广告推送)。 切屏次数10次或5分钟以上会强制交卷。

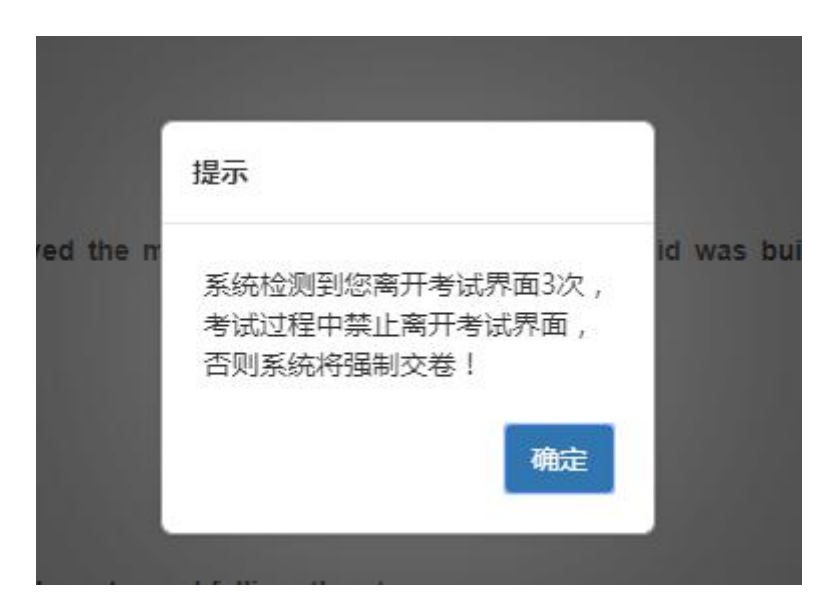

12. 交卷。学生答题完毕后,在规定的时间即可点击 交卷,若没有点击交卷按钮,考试时间截止后系统也会自 动交卷。

opean ereen.

交卷

(三)考试过程进行实时抓拍验证,如抓拍照片不能通 过系统验证(抓拍中出现其他陌生人、图片不清晰、图片未 照到面部、戴耳机、使用手机打电话等),经核实后按作弊 处理,取消考生考试成绩。如遇特殊情况,必须在手机监控 下进行。请使用非监考手机联系客服。 (四)考试时间为 120 分钟,考试开始 15 分钟后不允 许进入考试,考试开始 90 分钟后方可交卷。

(五) 答题结束后请先关闭电脑、再关闭手机。

### 三、各部门联系方式

(一)考试系统技术人员负责解答软件安装、考生登录等技术问题。

### Tel:400-626-5026

(二)学校教务处负责考试组织、成绩复核。

考生如因个人设备、网络卡顿、操作不当、个人信息错误、照片失真等原因导致考试无法正常进行,责任由本人承担。

电话: 0531-81307048

邮箱: sdxieheks@126.com

如遇问题,请您详细说明以下几点:姓名、身份证号、 联系电话、详细说明遇到的问题。